# Tuto pour les inscriptions en ligne

# via « Espace Famille inoé »

### Attention : paiement en Carte Bleue uniquement !

|           | Sommaire                                      |
|-----------|-----------------------------------------------|
| P1 à P2   | Accès à l'Espace Famille par le site internet |
| P3 à P5   | Cas N°1 : vous n'avez pas de compte           |
| P6 à P12  | Cas N°2 : accéder à mon espace                |
| P13 à P14 | Mes documents                                 |
| P15 à P19 | Mes inscriptions et paiement                  |

- allez sur le site internet du Centre Social L'Atelier : <u>http://latelier.centres-sociaux.fr/</u>
- sur la page d'accueil, cliquez sur « jeunesse »

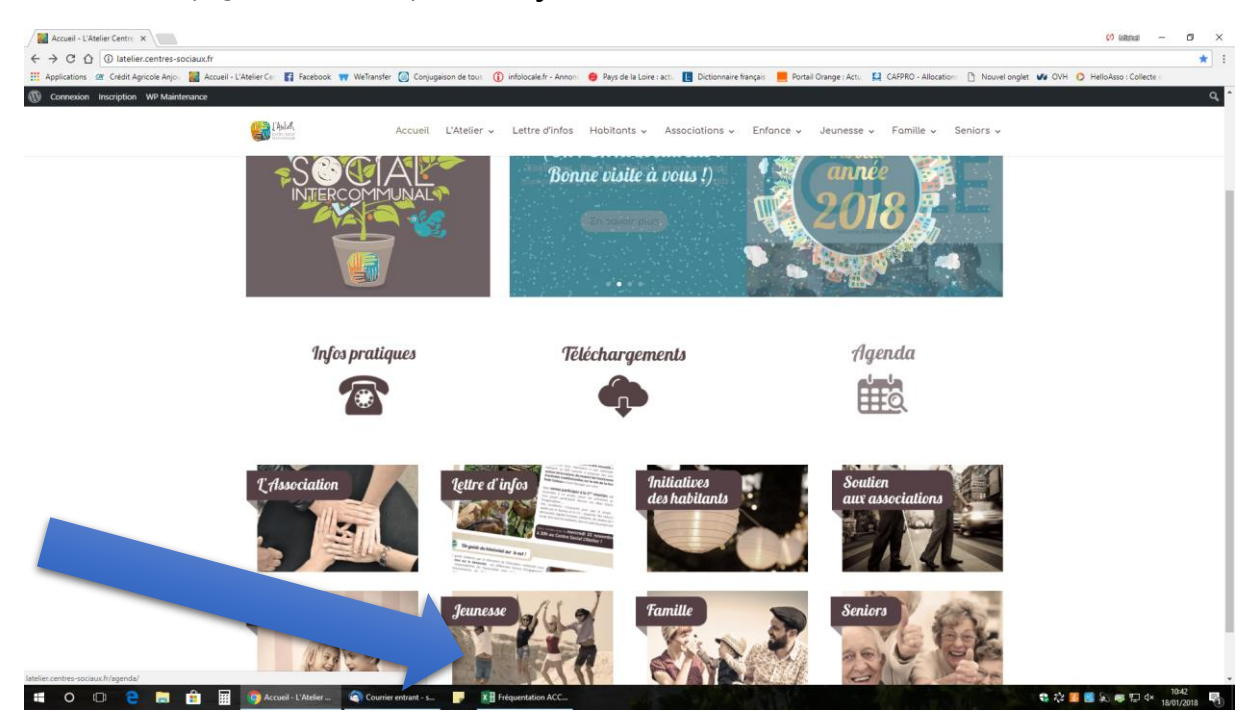

cliquez sur « plaquettes d'animations »

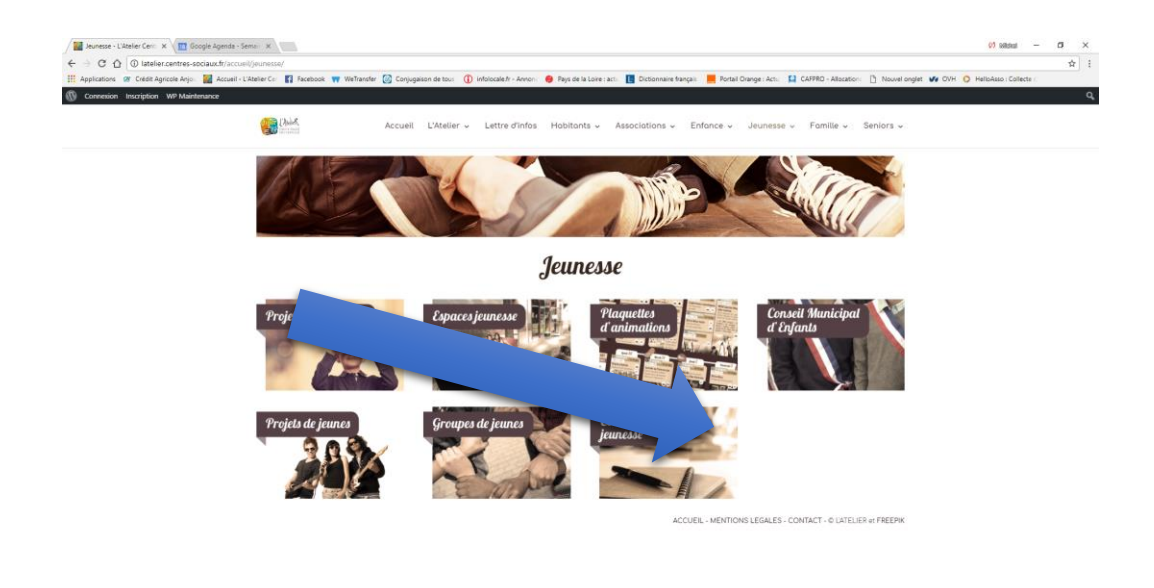

🐮 🖓 🗾 🛃 🔊 💷 🖓 👘 🔛 d+ 🔢 1134

Cliquez sur le lien proposé

🛤 🔿 🕐 🥐 👔 challenge seniors 🏥 📓 🎯 Insense - L'Abder ... 👘 🖬 Independent on ACC... 👔 Incorptions Challe... 🝙 Decembert 1- Word

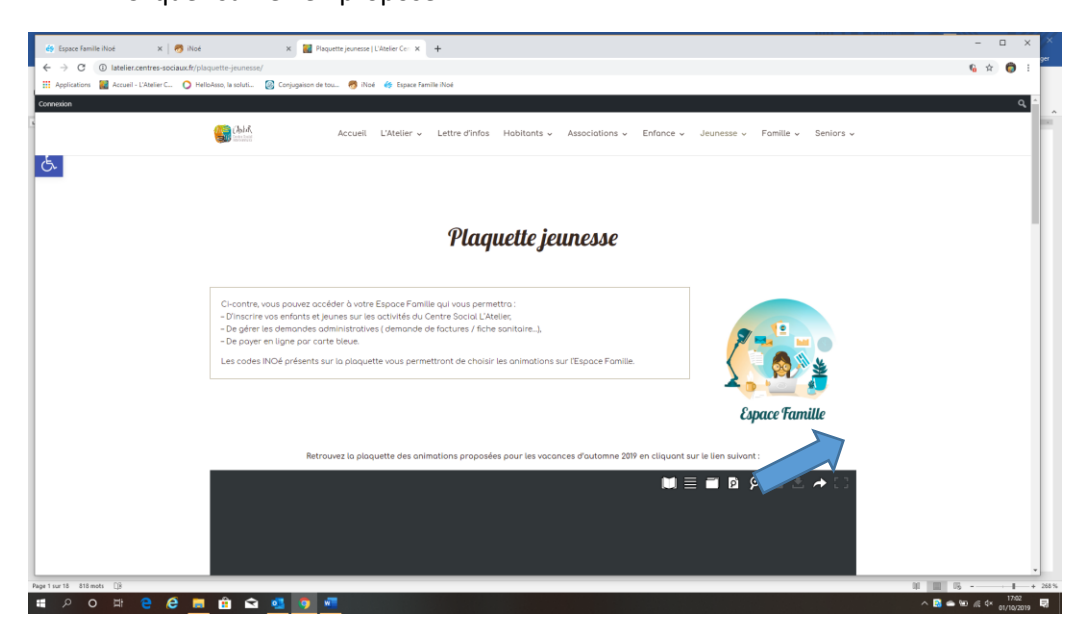

Vous arrivez sur la page comme ci-dessous

| 👩 illoé x 🏟 Espace Familie illoé x +                                                                 | x                               |
|----------------------------------------------------------------------------------------------------|---------------------------------|
| ← → C      espacefamille.aiga.fr/inoe/inoeEFv4.214.0.pilote.20190927.17705/1281403#connexion8i090603 | 10ger<br>* O :                  |
| 🕻 Applications 📓 Accueil - L'Atelier C 🚫 HelloAsso, la soluti 🞯 Conjugaison de tou 🤭 INoé            |                                 |
|                                                                                                    |                                 |
| Centre Social L'atelier - Le Bois Enchanté<br>Blenverue dans votre Espace Famille                    |                                 |
| Accéder à mon espace                                                                                 |                                 |
| Votre email                                                                                          |                                 |
|                                                                                                    |                                 |
| Rester connecté                                                                                      |                                 |
| Mot de passe oublié ?                                                                                |                                 |
| SE CONNECTER                                                                                         |                                 |
| Pas encore de compte ?                                                                               |                                 |
| Créer un compte                                                                                      |                                 |
|                                                                                                    |                                 |
| Page 2 sur 2 63 mots []8                                                                             | Alf (k. 2010) Meetings Meetings |
| · # 오 # 은 분 등 🔒 🕿 🦉 🗖                                                                                | · 🖪 🛥 ☴ 🕼 단 다 🕫                 |

# CAS N°1 : vous n'avez pas de compte ?

- Cliquez sur « créer un compte »
- Vous arrivez sur la page ci-dessous

| 🧑 iNoé 🛛 🗙 🏘 Espace Fan                                                                                        | nille iNoé × +                                                |                          |    | - 🗆 ×                   |
|----------------------------------------------------------------------------------------------------|---------------------------------------------------------------|--------------------------|----|-------------------------|
| ← → C 🔒 espacefamille.aiga.fr/ince/inceE                                                                       | Fv4.214.0.pilote.20190927.17705/1281403#creationcompte&091201 |                          |    | ☆ 🌍 i                   |
| Applications Market Accueil - L'Atelier C O HelloAs                                                            | so, la soluti 🛛 🙆 Conjugaison de tou 🧒 iNoé                   |                          |    |                         |
| BAA.                                                                                                    |                                                               |                          |    |                         |
| Centre Social L'atelie                                                                                         | er - Le Bois Enchanté                                         |                          |    |                         |
| Discussive dans la scéstion de vetre Fee                                                                       |                                                               |                          |    |                         |
| Servenue dans la creation de votre Esp                                                                         | ace ramile                                                    |                          |    |                         |
|                                                                                                    |                                                               |                          |    |                         |
|                                                                                                    | Etape 1                                                       | : Création de la famille |    |                         |
| 9                                                                                                    | 1                                                             | 2                        | 3  |                         |
| -                                                                                                    | •                                                             |                          |    |                         |
| -                                                                                                    | NOM * Prénom                                                  | Tél. Fixe                |    |                         |
|                                                                                                    | CP * \/!!!E *                                                 |                          |    |                         |
| ц                                                                                                    | CP VILLE                                                      | Tel. Portable            |    |                         |
|                                                                                                    | n° Bis Ter, etc.                                              | *                        |    |                         |
| -<br>                                                                                                    |                                                               |                          |    |                         |
| -                                                                                                    |                                                               |                          |    |                         |
| 2                                                                                                    |                                                               |                          |    |                         |
| -                                                                                                    | Complément                                                    |                          |    |                         |
| un de la companya de la companya de la companya de la companya de la companya de la companya de la companya de |                                                               |                          |    |                         |
| 2<br>2<br>2                                                                                                    |                                                               |                          | AN | INULER ETAPE SUIVANTE   |
| Page 2 sur 2 80 mots []8                                                                                       |                                                               |                          |    | DI 📰 DG =               |
| = 2 o Ħ e e = I                                                                                                | 🔒 < 🥶 🍈 🛲                                                     |                          |    | ∧ 🔯 🛥 🗃 🖾 🖅 🖓 araaana 🔜 |

- Complétez les renseignements (nom, prénom, ...)
- Cliquez sur « étape suivante »

| 🖉 Blod y 🌾 Eropas Samilla Blod y 🛃                                                          |                      |           |                        | × ×                 |
|---------------------------------------------------------------------------------------------|----------------------|-----------|------------------------|---------------------|
|                                                                                             | :ompte&092111        |           |                        | rtager              |
| III Applications 📓 Accueil - L'Atelier C 🔘 HelloAsso, la soluti 🥘 Conjugaison de tou 🧒 iNoé |                      |           |                        |                     |
| See See                                                                                     |                      |           |                        | · · ·               |
| 1                                                                                           |                      |           |                        |                     |
|                                                                                             |                      |           |                        |                     |
| Centre Social L'ateller - Le Bois Enchante                                                  |                      |           |                        |                     |
| Bienvenue dans la création de votre Espace Famille                                          |                      |           |                        |                     |
|                                                                                             |                      |           |                        |                     |
|                                                                                             | Etano 2 · Cróation o | up parent |                        |                     |
|                                                                                             | ctape 2. creation t  | un parent |                        |                     |
|                                                                                             | 2                    |           | 3                      |                     |
|                                                                                             |                      |           |                        |                     |
|                                                                                             |                      |           |                        |                     |
|                                                                                             | Civilité *           | *         |                        |                     |
|                                                                                             | Nom *                | 0         |                        |                     |
| 2                                                                                           | MANCEAU              | 0         |                        |                     |
|                                                                                             | Prénom *             |           |                        |                     |
| 77<br>                                                                                      |                      |           |                        |                     |
|                                                                                             | Email *              |           |                        |                     |
| 8                                                                                           |                      |           |                        |                     |
|                                                                                             | Confirmation Email * |           |                        |                     |
| R                                                                                           |                      |           |                        |                     |
|                                                                                             |                      |           |                        |                     |
| 7                                                                                           |                      |           |                        |                     |
|                                                                                             |                      |           | ANNULER ETAPE PRÉCÉDEM | ITE ETAPE SUIVANTE  |
| Page 2 sur 2 101 mots Ωβ                                                                    |                      |           |                        | DI III 076          |
| I POH C C II C C II II II II II II II II II I                                               |                      |           |                        | ∧ D → D G T ↓× 0922 |

Poursuivre la saisie des informations + « étape suivante »

| 👩 Noé x 🏀 Espece Familie Noé x 🕂                                                                                                    | - 0                               | ×               |
|----------------------------------------------------------------------------------------------------|-----------------------------------|-----------------|
| ← → C iii espacetamilie.aigatr/ince/ince/Fr4214.0.pilote.20190927.17705/1281403#creation.compte&092111                                      | * 🖨                               | rtager          |
| g III Applications 📓 Actuel - L'Atelier C. 🕐 Hellokato, la soluti 🔞 Conjugation de tou 🧒 Node                                               |                                   |                 |
|                                                                                                    |                                   | · _             |
|                                                                                                    |                                   |                 |
| Contro Costal Untellion I a Dela Enchantá                                                                                                   |                                   |                 |
| - Centre Social L'ateller - Le Bois Enchante                                                                                                |                                   |                 |
| Bienvenue dans la création de votre Espace Famille                                                                                          |                                   |                 |
|                                                                                                    |                                   | 11.             |
| Etano 2. Pácanitulatif et validation                                                                                                    |                                   |                 |
| Etape 5 - Recapitulati et valuation                                                                                                    |                                   |                 |
|                                                                                                    |                                   |                 |
|                                                                                                    |                                   |                 |
| 1                                                                                                    |                                   |                 |
|                                                                                                    |                                   |                 |
| Ramille MANCEAU Corinne 🔗 Premier Adulte                                                                                                    |                                   |                 |
| S. Rue de Savenières     Melle Control MMNEAU     4910 SAVENIÈRE     Melle Control MMNEAU     4910 SAVENIÈRE     Severandmelle Manueller fr |                                   |                 |
|                                                                                                    |                                   |                 |
|                                                                                                    |                                   |                 |
|                                                                                                    |                                   |                 |
|                                                                                                    |                                   |                 |
| Créer le romate                                                                                                    |                                   |                 |
|                                                                                                    |                                   |                 |
|                                                                                                    |                                   |                 |
| 1                                                                                                    |                                   |                 |
| a ANNULER                                                                                                    | ETAPE PRÉCÉDENTE                  |                 |
| - montant time 0                                                                                                    | Del 1993 175                      | 4 2125          |
| 1997年1月19日1日日日 1月1日日 1月1日 1月1日 1月1日 1月1日 1月1日                                                                                               | N = 10 = 10 = 10 N = 10 = 10 = 10 | 9-28<br>10/2019 |

### • Cliquez sur « créer le compte »

| ſ                                     |                                                                                                    | - 0           | ×        | ×     |
|---------------------------------------|----------------------------------------------------------------------------------------------------|---------------|----------|-------|
| F                                     | Not X @ Space famile Not X +                                                                                                    |               |          | tager |
|                                       | ← → G = especteminia.aga/i/inor/inordet-vi-Likapiota.au/1992/L1/Tap/L28193/ecaedoncomptext92/L113                                                                          | ਸ 🤤           | , .      |       |
| 1 1 1 1 1 1 1 1 1 1 1 1 1 1 1 1 1 1 1 |                                                                                                    |               |          |       |
| 1                                     | Centre Social L'atelier - Le Bois Enchanté                                                                                                    |               |          |       |
| 1 22 1                                | Bienvenue dans la création de votre Espace Famille                                                                                                    |               |          |       |
| - 1 - 18 - 1                          | Etape 3 - Récapitulatif et validation                                                                                                    |               |          |       |
| 2 2 2                                 | Inscription enregistrée<br>Inscription soumise à modération. Une fois validée, vous<br>receivrez un email de confirmation sur votre adresse<br>secretariat@cs-Hateller.tfr |               |          |       |
| 1 1 1 N 1 1 1 2 1 1 1                 | > Quitter                                                                                                    | performer     |          |       |
| 52                                    | ANNULE                                                                                                    | PRECEDENTE    |          |       |
| Pag                                   | et sust 122men (2)                                                                                                    | - 51 E        | 1 +      | 212 % |
|                                       |                                                                                                    | 🛎 🎫 🔂 🎞 🗛 01. | /10/2019 | 2     |

- Cliquez sur « quitter »
- Vous arrivez de nouveau sur la page d'accueil de l'Espace Famille

| 👩 Noé x 🏘 Espace Familie Noé x 🕂                                                                 | - 🗆 🗙 rager      |
|--------------------------------------------------------------------------------------------------|------------------|
| ← → C 🔒 espacefamille.aiga.fr/inoe/inoeEFv4.214.0.pilote.20190927.17705/1281403#connexion8093146 | * 🕤 :            |
| 🗧 💷 Applications 🔛 Accueil - L'Atelier C 🕐 HelloAsso, la soluti 🥝 Conjugaison de tou 🧒 Noé       |                  |
|                                                                                                  |                  |
| Centre Social L'atelier - Le Bois Enchanté<br>Bierverue dans votre Espace Famille                |                  |
| Accéder à mon espace                                                                             |                  |
| Votre email                                                                                      |                  |
| Votre mot de passe                                                                               |                  |
|                                                                                                  |                  |
| Mot de passe cubilé ?                                                                            |                  |
| SE CONNECTER                                                                                     |                  |
| Pas encore de compte ?                                                                           |                  |
| Créer un compte                                                                                  |                  |
|                                                                                                  |                  |
| A Page 4 sur 4 126 mots []8                                                                      | 00 mm 075 - + 21 |
|                                                                                                  |                  |

- Votre dossier est transmis au Centre Social pour être validé
- Vous recevez le message ci-dessous par mail

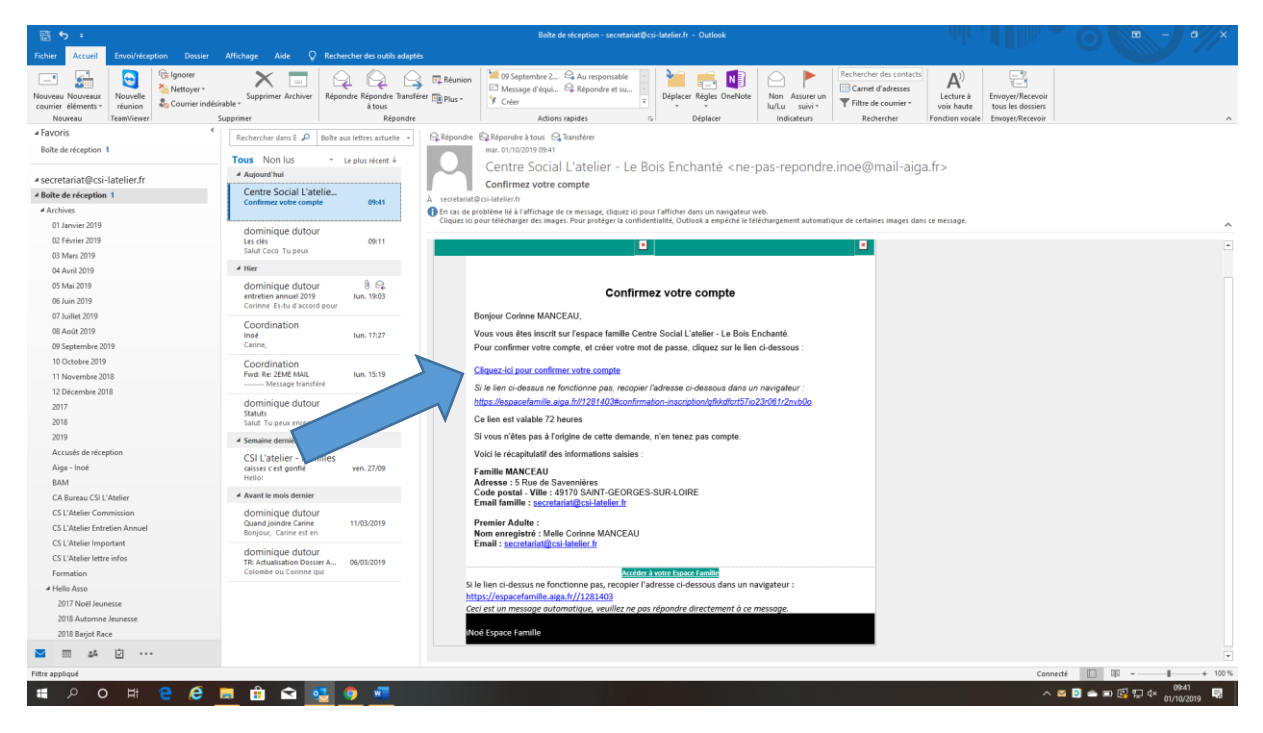

Poursuivre les indications ci-dessous, comme pour le cas des familles ayant déjà un espace

### CAS N°2 : accéder à mon espace

Vous avez reçu le mail ci-dessus pour activer votre compte

- Cliquez sur le lien proposé
- Créez votre mot de passe avec au minimum : 8 caractères dont 1 minuscule, 1 majuscule, 1 chiffre et un caractère spécial

| 😚 Noé x 🎸 Espace familie Noé x 🕂                                                                                                    | - 🗆 ×                     |
|----------------------------------------------------------------------------------------------------|---------------------------|
| ← → C 🕯 espacefamille.aiga.tr/inove/inoveErv4.214.0.pilote.20190927.17705/1281403#resetpassword&094327                                                                                                    | 🖈 🌍 E                     |
| 🜐 Applications 📓 Accuel - L'Atelier C. 🕐 Helokso, la soluti. 🔯 Corjugation de tou 🥐 Node                                                                                                    |                           |
| Pour valider votre accès, vous devez créer votre premier mot de passe                                                                                                    |                           |
| Identifiant<br>secretarlat@csi-lateiler.fr                                                                                                    |                           |
| Votre mot de passe doit contenír au moins :                                                                                                    |                           |
| - Tentenet-de     - Tentenet-de     - Tente |                           |
| Mot de passe                                                                                                    |                           |
| Confirmation                                                                                                    |                           |
| ANNULER L'OPÉRATION CRÉER LE MOT DE PASSE                                                                                                    |                           |
|                                                                                                    |                           |
|                                                                                                    |                           |
|                                                                                                    |                           |
|                                                                                                    |                           |
|                                                                                                    |                           |
|                                                                                                    |                           |
| a appliqué                                                                                                    | Connecté 🔲 🕅 – 📲          |
| P O 🕸 C 💭 💼 💼 💼 🔩 💽 🜌                                                                                                    | ∧ 🖸 📥 📰 🚰 ∰ 4× 01/10/2019 |

- Cliquez sur « créer le mot de passe »
- Vous arrivez de nouveau sur la page d'accueil de l'Espace Famille

| 🔊 Noé x 🏟 Espace Familie Noé x +                                                                  | - 🗆 🗙 rtager           |
|---------------------------------------------------------------------------------------------------|------------------------|
| ← → C ▲ espacefamille.aiga.fr/ince/inceEv4.214.0.pilote.20190927.17705/1281403#connexion&00945355 | x 👩 🗄                  |
| 🛛 Applications 📓 Accueil - L'Atelier C. 🕐 HelloAsso, la soluti. 🔯 Conjugaison de tou. 🧒 Noé       |                        |
|                                                                                                   |                        |
| Centre Social L'atelier - Le Bois Enchanté Bervenue dans votre Espace Famille                     | <b></b>                |
| Accéder à mon espace                                                                              |                        |
| R Vorre email                                                                                     |                        |
| - Votre mot de passe                                                                              |                        |
| R Rester connecté                                                                                 |                        |
| Mot de passe oublié ?                                                                             |                        |
| SE CONNECTER                                                                                      |                        |
| Pas encore de compte ?                                                                            |                        |
| Créer un compte                                                                                   |                        |
|                                                                                                   |                        |
|                                                                                                   |                        |
| AIC\$ 2010 Maniforc lánslar                                                                       |                        |
| Page 5 sur 5 200 mots []ii                                                                        | DI 📰 075 - + 212%      |
| 특 A O 뷰 C C 🗮 🛍 🖻 💶 💁 📶                                                                           | ∧ D 🛥 II 🕼 💭 ⊄× 1003 💀 |

 Connectez-vous maintenant à votre espace par « accéder à mon espace » en renseignant mail et mot de passe

#### Vous arrivez sur votre tableau de bord

| 🤭 iNoé             | X 🏟 Espace Familie Noé X 🕂                                                                                   |                             |
|--------------------|----------------------------------------------------------------------------------------------------|-----------------------------|
| ← → C              | espacefamille.aiga.fr/inoe/inoeEFv4.214.0.pilote.20190927.17705/1281403#tableaudebord&100457                 | x 🙃 :                       |
| Applications       | 📓 Accueil - L'Atelier C 🔾 HelloAsso, la soluti 🙆 Conjugaison de tou 🤭 Noé                                    |                             |
|                    | Centre Social L'atelier - Le Bois Enchanté                                                                   | ቀ ዶ ወ 🔦                     |
|                    | Mon tableau de bord                                                                                          |                             |
|                    |                                                                                                    | Bienvenue, Corinne MANCEAU  |
|                    |                                                                                                    |                             |
| -                  | Aucun enfant enregistré Ajouter un enfant                                                                    |                             |
|                    |                                                                                                    |                             |
| e<br>-<br>-        | MA FAMILLE MES INSCRIPTIONS MES FACTORES<br>0,00 €<br>Arefer                                                 |                             |
|                    | Afficher ma familie Consulter mes inscriptions VIIA Payer en ligne                                           |                             |
|                    | MES DOCUMENTS<br>1<br>1<br>1<br>1<br>1<br>1<br>1<br>1<br>1<br>1<br>1<br>1<br>1<br>1<br>1<br>1<br>1<br>1<br>1 |                             |
| Page 6 sur 6 229 n | s Di                                                                                                    | DI III III                  |
| ) م <del>ا</del>   |                                                                                                    | ∧ 🖻 🛥 🖬 🚱 🖵 ⊄× 🗤 01/10/2019 |

### • Cliquez sur « ajouter un enfant »

| 👩 Noé x 🏟 Espace familie Noé x 🕂                                                                                                    | × ×                 |
|----------------------------------------------------------------------------------------------------|---------------------|
| ← → C is espacefamilieaiga/fr/moe/Fv4/214.0.pilote.20190927.17705/1281403#enfami8100024 III Applications III Acceler - C Heliokon, Isoluti. Q Conjugaion de tou Ø Noë | x 🜍 :               |
| 😑 мом Centre Social L'atelier - Le Bois Enchanté                                                                                                    | <u>ቀ ጽ ৩</u> ^      |
| < Nouvel enfant                                                                                                    |                     |
| Information de l'enfant                                                                                                    |                     |
| NOM * Parenté de MANCEAU Corinne<br>Mêre                                                                                                    |                     |
| Prénom                                                                                                    |                     |
| Date de nalissance *<br>04/08/2003 (16 ans et 1 mois)                                                                                                    |                     |
| Y Régime alimentaire > 👂 Personnes autorisées > 🗸 Autorisations >                                                                                                    |                     |
| Consultez Egolement                                                                                                    |                     |
|                                                                                                    |                     |
|                                                                                                    | ANNULER ENREGISTRER |
|                                                                                                    |                     |

- Renseignez les informations sur votre enfant :
  - o Nom, prénom, âge, lien de parenté
- Cliquez sur « enregistrer »

| 🧒 Noé 🛛 🗙 🍪 Espace familie Noé                                                       | x +                                        | ×                      |
|--------------------------------------------------------------------------------------|--------------------------------------------|------------------------|
| ← → C                                                                                | 20190927.17705/1281403#famille&t01322      | x 🖨 :                  |
|                                                                                      | Centre Social L'atelier - Le Bois Enchanté | \$ <b>\$</b> U         |
| <.                                                                                   | Ma famille                                 |                        |
| Liste des membres de la famille.                                                     |                                            |                        |
|                                                                                      |                                            |                        |
| Familie MANCEAU<br>Adresses 5, Rue de Savennières<br>SAINT-GEORGES-SUR-LOIRE (49170) |                                            | •                      |
| Personnes (1)                                                                        |                                            |                        |
| CR Cléa RABERGEAU<br>16 ans et 1 mois<br>Née le 04/08/2003                           | En attente de validation                   | >                      |
|                                                                                      |                                            | + Ajouter une personne |
|                                                                                      |                                            |                        |
|                                                                                      |                                            |                        |
|                                                                                      |                                            |                        |
|                                                                                      |                                            |                        |
| e 7 sur 7 285 mots []8                                                               |                                            | a =+                   |

- Cliquez sur l'enfant pour renseigner les éléments suivants
  - o Régime alimentaire
  - Personnes autorisées
  - Autorisations (CDAP = CAF PRO, photo, sortir seul, ...)
- Cliquez sur « enregistrer »
- Pour revenir au dossier précédent présentant toute la famille, cliquez sur la flèche retour ou en haut à droite

| 🧒 iNoé X 🏟 Espace Famille iNoé X 🕂                                             |                                            | ×                           |
|--------------------------------------------------------------------------------|--------------------------------------------|-----------------------------|
| ← → C @ espacefamille.aiga.fr/inoe/inoeErv4.214.0.pilote.20190927.17705        | /1281403#autorisations&101947              | * 🖨 :                       |
| 👬 Applications 📓 Accueil - L'Atelier C 🔘 HelloAsso, la soluti 🥘 Conjugaison de | tou 🧑 Noé                                  |                             |
|                                                                                | Centre Social L'atelier - Le Bois Enchanté | \$ \$ O                     |
| · · · · · · · · · · · · · · · · · · ·                                          | Autorisations - Tessie RABERGEAU           |                             |
| Liste de cauto                                                                 |                                            |                             |
|                                                                                |                                            |                             |
|                                                                                |                                            |                             |
|                                                                                | En attente de validation                   |                             |
| CDAP                                                                           |                                            |                             |
|                                                                                |                                            |                             |
| Non                                                                            |                                            |                             |
| Transport                                                                      |                                            |                             |
| Oui Non                                                                        |                                            |                             |
| Photographie                                                                   |                                            |                             |
|                                                                                |                                            |                             |
| Oui Non                                                                        |                                            |                             |
| Médicaments                                                                    |                                            |                             |
| Qui Non                                                                        |                                            | 1                           |
| He with Reation                                                                |                                            |                             |
| Hospitalisation                                                                |                                            |                             |
| Oui Non                                                                        |                                            |                             |
| RENTRER SEUL(E)                                                                |                                            |                             |
| e 7 sur 8 317 mots []8                                                         |                                            | DE US - + 212               |
| । 🔎 🖻 😑 🤔 🗧 🖬 🖕 💁                                                              |                                            | ∧ 🔟 📥 📼 🚱 🐑 4× 01/10/2019 📑 |

| 🧒 iNoé 🛛 🗙 🍪 Espace famille iNoé                                                                    | × +                                        | - ¤ ×                  |
|----------------------------------------------------------------------------------------------------|--------------------------------------------|------------------------|
| ← → C  a espacefamille.aiga.fr/inoe/inoeEFv4.214.0.pilo                                             | te.20190927.17705/1281403#famille&t01322   | x) 😨 i                 |
|                                                                                                    | Centre Social L'atelier - Le Bois Enchanté | \$ \$ O                |
| <.                                                                                                  | Ma famille                                 |                        |
| Liste des membres de la famille.                                                                    |                                            |                        |
|                                                                                                    |                                            |                        |
| Familie MANCEAU<br>Adresse: 5, Rue de Savennières<br>SAINT-GEORGES-SUR-LOIRE (49170)                |                                            | •                      |
| Personnes (1)                                                                                       |                                            |                        |
| CR<br>CR<br>CR<br>CR<br>CR<br>CR<br>CR<br>Cléa RABERGEAU<br>& 16 ans et 1 mois<br>Née le 04/08/2003 | En attente de validation                   | >                      |
|                                                                                                    |                                            | + Ajouter une personne |
|                                                                                                    |                                            |                        |
|                                                                                                    |                                            |                        |
|                                                                                                    |                                            |                        |
|                                                                                                    |                                            |                        |
| ε7 sur7 285 mots []8                                                                                |                                            | 00 10 105 10+          |

 Ajoutez autant de personnes qu'il y a d'enfant qui compose la famille en procédant à la même opération qu'au premier enfant

Petite Note : Les annotations en rouge « en attente de validation » demandent une validation par le Centre Social. Un mail vous indiquera l'acceptation des informations. Ce message pourra apparaître à chaque demande de changement ou de création.

Mettez à jour le dossier de la famille en cliquant sur la flèche

| 🤭 iNoé                | x 🏟 Espace familie Noé x +                                                                  | × ×                      |
|-----------------------|---------------------------------------------------------------------------------------------|--------------------------|
| ← → C (               | espacefamille.aiga.fr/ince/inceEFv4.214.0.pilote.20190927.17705/1281403#famille&102922      | 야 ☆ 🁩 :                  |
| Applications          | 🌃 Accueil - L'Atelier C 🜔 HelloAsso, la soluti 🧕 Conjugaison de tou 🧑 iNoé                  |                          |
|                       | Centre Social L'atelier - Le Bois Enchanté                                                  | \$ \$ O _                |
| <                     | Ma famille                                                                                  |                          |
| Liste des mem         |                                                                                             |                          |
| <b>\$</b>             | Familie MANCEAU Adresses 5, Rue de Sovennières SNNT-GCORGESUR-LORE (49170)                  | ,                        |
| Personne              | es (2)                                                                                      |                          |
| TR                    | Tessie RABERCEAU  i 12 are et 7 mois  Fination View la 28/03/2007  En attente de validation | >                        |
| CR                    | Cléa RABERGEAU<br>\$ 16 ans et 1 mois En attente de validation<br>Nee le 04/08/2003         | >                        |
| -<br>-<br>-           |                                                                                             | + Ajouter une personne   |
| -<br>-<br>-           |                                                                                             |                          |
|                       |                                                                                             |                          |
| Page 8 sur 8 333 mots | - CP                                                                                        | DI III UT6 II + 212 %    |
| • A O                 |                                                                                             | ∧ 🖸 🛥 🖬 🔀 💭 4× 10/2019 😡 |

- Cliquez sur « coordonnées » pour renseigner :
  - Le régime allocataire (CAF = régime générale, MSA 49, MSA 44-85, ...)
  - $\circ \quad N^{\circ} \text{ allocataire}$
  - o Nom de l'allocataire

|                                                                                                    | W max X ey Espace                                                                                                    | e familie iNoé x +                                                                                                    | ×                                     |
|----------------------------------------------------------------------------------------------------|----------------------------------------------------------------------------------------------------|----------------------------------------------------------------------------------------------------|---------------------------------------|
|                                                                                                    | ← → ♂ ⓐ espacefamille.aiga.fr/inoe/inc                                                                                                    | noeEFv4.214.0.pilote.20190927.17705/1281403#familleparents&103530                                                                                                    | 야 ☆ 💭 ፤                               |
| <br>Conconnées     Conconnées     Conconnées     Conconnées     Conconnées     Conconnée     Conconnée                                                                                                    | 2: Applications Marcueil - L'Atelier C O Helic                                                                                                    | isasso, la solut 🤘 Conjugaison de tou 🧑 ince                                                                                                    |                                       |
| A famile     A famile     A famile     A famile     A famile     A famile     A famile     A famile     A famile     A famile     A famile     A famile     A famile     A famile     A famile     A famile     A famile     A famile     A famile     A famile     A famile     A famile        A famile           A famile                                                                                                    |                                                                                                    |                                                                                                    | ų <u> </u>                            |
| And Land I de la la la parter<br>Contromés  Contromés  Perents (1)  Perents (1)  Pere                                                                                                    | <                                                                                                    | Ma familie - Informations                                                                                                    |                                       |
| Cordonnés  Perents (1)  Perents (1)  Perent                                                                                                    |                                                                                                    |                                                                                                    |                                       |
| Cordonnés     >       No Parents (1)     >       No Parents (1)     >       No P                                                                                                    |                                                                                                    |                                                                                                    |                                       |
| Coordonnées  Parents (1)  Parents (1)  Centre Social L'atelier- Le Bols Enchanté  Coordonnées  Ma famille  Ma famille  Ma fam                                                                                                    |                                                                                                    |                                                                                                    |                                       |
| Prents (1)                                                                                                    | Coordonnées     Coordonnées     Coordonées     Coordonées     Coordonnées     Coordonnées     Coordoné        |                                                                                                    | > <mark>-</mark>                      |
| Age Parents (1)                                                                                                    |                                                                                                    |                                                                                                    |                                       |
| Into Norma     Into Norma     Into Norma <td>🕿 Parents (1)</td> <td></td> <td>*</td>                                                                                                    | 🕿 Parents (1)                                                                                                    |                                                                                                    | *                                     |
| Juri Model   Juri Model   Juri Model <td></td> <td></td> <td></td>                                                                                                    |                                                                                                    |                                                                                                    |                                       |
| All familie<br>Ma familie<br>Ma fa |                                                                                                    |                                                                                                    |                                       |
| no serve al a serve de la serve de la serv                                                                                                    |                                                                                                    |                                                                                                    |                                       |
| Aref Winds Of Completence of Completence of Complet                                                                                                    |                                                                                                    |                                                                                                    |                                       |
| Image: State State                                                                                                    |                                                                                                    |                                                                                                    |                                       |
| New Windowski                                                                                                    |                                                                                                    |                                                                                                    |                                       |
| The first first fi                                                                                                    |                                                                                                    |                                                                                                    |                                       |
| Note:                                                                                                    |                                                                                                    |                                                                                                    |                                       |
| Ten to the finance of the second second seco                                                                                                    |                                                                                                    |                                                                                                    |                                       |
| The first of the first of the f                                                                                                    |                                                                                                    |                                                                                                    |                                       |
| Image: State Control     Image: State Control     Image:                                                                                                    | 9 sur 9 347 mots []8                                                                                                    |                                                                                                    |                                       |
| Image: Source State State     Image: State State     Image: State State     Image: State     Image: State <th></th> <th></th> <th>01/10/2019</th>                                                                                                    |                                                                                                    |                                                                                                    | 01/10/2019                            |
| • • • • • • • • • • • • • • •                                                                                                    |                                                                                                    |                                                                                                    |                                       |
| Perform      Perform     Perform                                                                                                    | 👩 iNoé X 👍 Espace                                                                                                    | e familie Noé x +                                                                                                    | - 🗆 X                                 |
| Image: State and a second second s                                                                                                    | noé x é§ Espace<br>- → C                                                                                                    | e familie Noé X +<br>oveE/s-k214.0.p/lote.20190927.17705/1281403#familiedetai8.103507                                                                                                    | - □ ×<br>~ ☆ 🛢 :                      |
| < Cordonnées                                                                                                    | iNicé     x     ég Espace       -     -     C        espacefamille.aiga.ft/ince/ince/ince/ince/ince/ince/ince/ince                                                                                                    | e Familie Rocé x +<br>Oost Er-Vel 214.0.91/obs20190927.17705/1281403#familiedertail@103507<br>Rokasa, la solut 🙆 Conjugation de tou 🏉 Noé                                                                                                    | - 0 ×<br>• * •                        |
| Norn*       Penon         Vile*       Corine*         Vile*       Penon*         Vile*       Penon*         Vile*       Penon*         Vile*       Penon*         Vile*       Penon*         Vile*       Penon*         Vile*       Penon*         Vile*       Penon*         Vile*       Penon*         Vile*       Penol*         Vile*       Penol*         Vile*       Penol*         Vile*       Penol*         Vile*       Penol*         Rede Savenhikres       Non Alocataire                                                                                                    | Alea     X     69 Espace       -     -     C     i espacefamilie.alga.fr/ince/inst       Accuel - L'Abelier C     O     Helis       =     MENU                                                                                                    | e Familie Atod x +<br>one EFv4.214.0.gliote.2019/99/27.177705/1281403#familiedetail&103507<br>Itolaan, la soluti 👩 Conjugation de tou 🥑 Atod<br>Centre Social L'atelier - Le Bois Enchanté                                                                                                    | - □ ×<br>* ☆ ● :<br>\$ & &            |
| With Column       Person       Original Person       Original Person         Vite *       Original Person       Original Person       Original Person         Vite *       Original Person       Original Person       Original Person         Vite *       Original Person       Original Person       Original Person         Vite *       Original Person       Original Person       Original Person         Vite *       Original Person       Num Allocataire       Num Allocataire                                                                                                    | Note     x     49 Expect                                                                                                    | e familie Rock x +<br>cedErv4.214.0.phote.20190927.17705/12814034familiedetai&103507<br>Teolaus, is soluti. Conjugation de tou. Contre Social L'atelier - Le Bois Enchanté<br>Centre Social L'ateliers                                                                                                    | - ۵ ×<br>• ÷ • :<br>ب × •             |
| Wart       Petron         Numit       Comma         Numit       Comma         Nu                                                                                                    | Abd     X     49 Epace       ->     C     a espacefamile algat/ince/inc       Applications     Accuel - Libbier C.     Piel       MOND     X     X                                                                                                    | e familie Roce x +<br>conf5r4214.02.pilote.20190927.177705/12814034familiedetail&100507<br>Induxos is rockd. C copyogeneen de true en reference en reference en refer                                                                                                    | - • ×<br>• * • • :<br>• * •           |
| Name       Petron       Image: Conne       Image: Conne<                                                                                                    | Not x ⊕ Epace<br>- → C a epacefamile algat/inno/ini<br>Applicates: Accel - Literier C. → Hell<br>MCHO<br><                                                                                                    | e familie Roce x +<br>ocefFv4.214.0.gb/ote.20190927.17705/12814034familiedetail010507<br>Rokosa is tokata C Copylgasson de truz I reference in the Contract Social L'atellier - Le Bois Enchanté<br>Centre Social L'atellier - Le Bois Enchanté<br>Coordonnées                                                                                                    | - ۵ ×<br>• ÷ • :<br>• ÷ • • :<br>::   |
| Num*       Pénon         CP*       Orinne         CP*       Num*GEONGES-SUB-LOBE         Numéro       Est Ter, etc.         Voie       Régme général         Complément       Num Allocataire                                                                                                    | <ul> <li>Not x ≤ Epace</li> <li>→ C a epacefamileaigat/inno/ini</li> <li>Applications Accest - Likelier C. → Hell</li> <li>Method</li> </ul>                                                                                                    | e familie Roce x +<br>oneEFv4.214.0.gbfote.20190927.177705/12814034familiedetail81003507<br>Induxos is soluti. ⓒ Conjugasson de tou. ● Roce<br>Centre Social L'atelier - Le Bois Enchanté<br>Coordonnées                                                                                                    | - □ ×<br>• ☆ ● :<br>• ↓ ♥<br>::<br>:: |
| MANCEAU       Corinne       Corinne       Corine       Corinne       Corinne                                                                                                    | <ul> <li>Not x 		 x 		 x 		 x 		 x 		 x 		 x 		 x</li></ul>                                                                                                    | e familie Roet x +<br>overEFv4214.0.pHote.2019092.177705/12814034familiedetailt010507<br>Teatras is tockt: C conjugation de tou: ● Roet<br>Centre Social L'atelier - Le Bois Enchanté<br>Coordonnées<br>Ma famille                                                                                                    | ×<br>• * • • :<br>• * •<br>::<br>::   |
| Window       Bis, Ter, etc.       Ter, etc.       Régime général         Voie       Num. Allocataire         Complément       Nom Allocataire                                                                                                    | <ul> <li>Not x 		 ★ Expect<br/>÷ → C 		 ■ espectamile.aga//incolin.     </li> <li>Applications 		 ▲ Accel - L'Abler C. 		 → Hell<br/>■ MONU     </li> </ul>                                                                                                    | e familie Note x +<br>vee first 214.0.pHote.2019002.71705/1214.0346mmilledetailt.010507<br>Teatras is took                                                                                                    | ×<br>• * • • :<br>• * •<br>::<br>::   |
| Numéro<br>5 Bis, Ter, etc. Régime général<br>Voie<br>Rue de Savennières Num. Alocataire<br>Complément Nom Alocataire<br>Baue 9 Mimet 108                                                                                                    | <ul> <li>Not x ⊕ trace</li> <li>→ C is espectamilia.light/incolin</li> <li>Applicators Accel - L'Abler C. O Hell</li> <li>MONU</li> </ul>                                                                                                    | e familie Nod x +<br>voetFv4214.0.plote.2019092.717705/12814034familiedetal&10.0507<br>Teletas is tockli. C conjugator de tou. e reference<br>Centre Social L'atelier - Le Bois Enchanté<br>Coordonnées<br>Ma famille<br>Ma famille<br>Prénom c Corinne C Corinne C C C C C C C C C C C C C C C C C C                                                                                                    |                                       |
| Vole Rus do Savennières Complément Complément Nom Allocataire                                                                                                    | Alet  Constraints  Alex  Constraints  Alex  Constraints  Constraints  Alex  Constraints  Alex  Alex A | Familie Ated x +<br>conf 574.214.0.9/cde2.0199927.17705/12814039familiedeta48103597<br>Tedaus, is subtl. ⓒ Conjugason de tou. ♥ Not<br>Centre Social L'atelier - Le Bois Enchanté<br>Coordonnées<br>Ma famille<br>Ma famille<br>Nom * Prénom © 126.Fue *<br>0241391711 ©<br>Corinne © 49170 © SAINT-GEDREES-SUR-LOIRE 0663042214 ©                                                                                                    |                                       |
| Rue de Savenilàres       Rue de Savenilàres     Num Allocataire                                                                                                    | <ul> <li>Alat X ⊕ topace</li> <li>C ■ espacefamilita.light/incolin</li> <li>Applicators ■ Accest - Utatier C. O Halt</li> <li>MONO</li> </ul>                                                                                                    | Familie Ated x +<br>conf.FV4.214.0.piole.2019/927.17705/12814039familiedeta48103597<br>Teldaus, is subtl. ⓒ Corpopanen de tou. ⓒ Not<br>Centre Social L'atelier - Le Bois Enchanté<br>Coordonnées<br>Ma famille<br>ManCEAU © Prince<br>Ville *<br>© Corrinne ©<br>Corrinne ©<br>Contra © Corrinne ©<br>Contra ©                                                                                                    |                                       |
| Complément Nom Allocataire                                                                                                    | <ul> <li>Alet</li> <li>★ € Epace</li> <li>★ € Epace</li> <li>★ Epace</li> <li>★ Accest - Utatier C.</li> <li>♦ Hat</li> <li>★ Monto</li> </ul>                                                                                                    | e familie ikted x +<br>endf3r4.214.0.3plote.20199927.17705/12814034familiedeta&103907<br>Teldatas, is nohm. ⓒ Corpogneon de true. ⓒ ikte<br>Centre Social L'atelier - Le Bois Enchanté<br>Coordonnées<br>Ma famille<br>Numéro<br>SANT-GEORGES-SUR-LOIRE<br>Numéro<br>Suméro<br>Voie<br>Numéro<br>Voie                                                                                                    |                                       |
| 916-9 3d eets []                                                                                                    | <ul> <li>Alat X ⊕ Eppace</li> <li></li></ul>                                                                                                    | e familie ikid x +<br>ee familie ikid x +<br>ee familie ikid x 24.40.3plote.20190927.17705/128.440.9familiedeta&100507<br>Teblaus is tackit. Corritore Coordonnées                                                                                                    |                                       |
| 9169-3-50 met. [3]                                                                                                    | <ul> <li>Alad X ⊕ Expact</li> <li>C ■ espacefamilia.aja.fr/inco/in</li> <li>I Applications ■ Accuel - URater C. ● Hell</li> <li>MONU</li> </ul>                                                                                                    | e familie Atad x +<br>centFr4214.02.90108.20190927.17705/1281403/Hamiliedetal&100307<br>Teldaus is tackle. Corridonnées<br>Centre Social L'atelier - Le Bois Enchanté<br>Coordonnées<br>Ma famille<br>Ma famille<br>Prénom<br>Corrine O<br>Corrine O<br>Co                                                       |                                       |
| 9169-3-50 met. [3]                                                                                                    | Intel     X     € trace       ←     →     C     • sepacefamilikasjast/innovim       Iff Applications     ▲ crasel - Ukater C.     ● test       Iff Applications     ▲ crasel - Ukater C.     ● test       Iff Applications     ▲ crasel - Ukater C.     ● test                                                                                                    | e familie iked x +<br>cetErk4244.023k0190927.17705/12814034familiedetal&100307<br>Telkaus is tackt. ⓒ Coryapsend tou. ⓒ Rice<br>Centre Social L'atelier - Le Bois Enchanté<br>Coordonnées<br>Ma famille                                                                                                    |                                       |
| 91w9 30°eeb []}                                                                                                    | Intel     X     € trace       ←     →     C     • sepacetamilikasjast/innovim       Iff Applications     ▲ Accest - Uiteler C.     ● Hell       ■     MCNU     ●                                                                                                    | e familie Ated x +<br>cetFix4234.02.0105027.17705/12814034familiedeta&100507<br>Teleaus te selet. Cordonnées<br>Contre Social L'atelier - Le Bois Enchanté<br>Coordonnées<br>Ma famille<br>Prénom O Corinne O Colorine O Colorine O Col                                                                                                    |                                       |
| 91w9 30"metr []}                                                                                                    | <ul> <li>Note</li> <li>X</li> <li>€ topace</li> <li>← → C</li> <li>espacetamilita.aja.fr/inco/in</li> <li>If Applications</li> <li>Accest - L'Reter C.</li> <li>Intel</li> <li>MUNO</li> </ul>                                                                                                    | e familie ited x +<br>confrid 214 23 AB Joine 20199927.17705/128 4403 Hamiliodetaile 100507<br>Tableas te took Courdennées<br>Contre Social L'atellier - Le Bois Enchanté<br>Coordonnées<br>Ma famille<br>Ma famille<br>Nom * Prénom<br>MAXCEAU<br>© Prénom<br>MAXCEAU<br>© Prénom<br>MAXCEAU<br>MAXCEAU<br>© Prénom<br>MAXCEAU<br>MAXCEAU<br>MAXC |                                       |
| 91w9 30"mets []\$                                                                                                    | Aled     X     6 Epace       C     I espacefamilia.aja.fr/inco/in       III Applications     Accuel - URation C     Hell       III Applications     Accuel - URation C     Hell       III Applications     Accuel - URation C     Hell                                                                                                    | e familie ited x +<br>cetFv424ABJoite.20199927.17705/12814034familiedetal@100507<br>Telese to teach Coordonnées<br>Contre Social L'atelier - Le Bois Enchanté<br>Coordonnées<br>Mar familie<br>Mar familie<br>Voir 1970 SAINT-GEORGES-SUR-LOIRE<br>Numéro<br>S 0 18; Ter, etc. ←<br>Numéro<br>S 0 18; Ter, etc. ←<br>Numéro<br>S 0 18; Ter, etc. ←<br>Numéro<br>S 0 18; Ter, etc. ←<br>Numéro<br>S 0 18; Ter, etc. ←<br>Numéro<br>Numéro<br>Num Allocataire                                                                                                    |                                       |
| 92v9 307mets []}                                                                                                    | Alee     X     6     Epscr       E     >     C     Image: separate multi-algarit/innex/inn       E     Argentations     Accest-13ater C.     Image: separate multi-algarit/innex/inn       Image: separate multi-algarit/innex/inn     Image: separate multi-algarit/innex/innex/inne                                                                                                    | e familie ited x +<br>confrid 214.0.2.piole.2019922.17705/12814034familiedetal@100507<br>Telese to teach Coordonnées<br>Contre Social L'atelier - Le Bois Enchanté<br>Coordonnées<br>Mar familie<br>Numéro<br>Corine O<br>MAICEAU<br>Voie<br>Rue de Savennières<br>Complément<br>Num. Allocataire                                                                                                    |                                       |
|                                                                                                    | Intel     X     € trace       C     • espectramile.algat/inco/in       If Applications     Accest-1/Relet C.     • Hell       Image: MIND     • C                                                                                                    | e familie ited x +<br>confrid 214.0.2.piole.2019992.17705/12814034familiedetale100307<br>Telese to team C Conformées<br>Condonnées<br>Mar familie<br>Numéro<br>S 0170 Nille*<br>Voie<br>Rue de Szvennières<br>Complément<br>Num Allocataire                                                                                                    |                                       |

- Cliquez sur « parents » pour compléter les renseignements du 1<sup>er</sup> parent (celui qui a créé le compte) en précisant :
  - N° tel perso, portable, N° tel professionnel

| Current condition conditions         Current condition conditions         Current condition conditions         Current condition conditions         Current condition conditions         Current conditions         Current conditions         Cure                                                                                                    | er - Le Bois Enchanté 🖉             | 8 |
|----------------------------------------------------------------------------------------------------|-------------------------------------|---|
| Curiter de matedet de matedet autour         Curiter de matedet autour         Curiter de matedet autou | r un parent                         |   |
| Cvilite* Categorie socio-professionnelle   Mine M.   Mine Prénom *   Prénom * Profession   Stuation familiale Employeur   Date de naissance Employeur   Qui 199/711 Contrale   Numéro Bis, Ter, etc.   Numéro Bis, Ter, etc.   Voie Bis, Ter, etc.   Numéro Bis, Ter, etc.   Voie Complément   Complément Tél. Portable Professionnell                                                                                                    | it en attente de modération MANCEAU |   |
| MANCEAU Continne Profession   Stuation familiale Employeur   Date de naissance Imployeur   Vale Minero   Aptro SANT-GEORGES-SUR-LOIRE   Numero Santr-GEORGES-SUR-LOIRE   Numero Santr-GEORGES-SUR-LOIRE   Vale Bis. Ter. etc.   Vole Bis. Ter. etc.   Numero Bis. Ter. etc.   Vole Bis. Ter. etc.   Numero Tel. Portable   Complément Tél. Portable Professionnel                                                                                                    | Catégorie socio-professionnelle     |   |
| Date de naissance   Ville   49170   Ville   Numero   Bis, Ter, etc.   Vole   Rue de Savennières   Complément     Tel, Protable   Complément     Tel, Portable     Tel, Portable <td>Profession<br/>Employeur</td> <td></td>                                                                                                    | Profession<br>Employeur             |   |
| Numéro<br>S ● Bis, Ter, etc. ● Tel. Portable<br>Vole<br>Rue de Savennières ● Tel. Portable<br>Complément<br>Ernall<br>secretariat⊜csi-latelier.fr                                                                                                    | C Tel. Fixe<br>0241391711           |   |
| Vole<br>Rue de Savennières<br>Complément<br>Email<br>secretariat@cs-latelier.fr                                                                                                    | C241391711                          |   |
| Complement       Email       secretariat@csi-lateller.fr                                                                                                    | Tél. Portable Professionnel         |   |
|                                                                                                    |                                     |   |
| Ann Eachanach                                                                                                    |                                     |   |

- Cliquez sur enregistrer
- Revenir à la page principale des parents
- Cliquez sur « ajouter un parent »

|                      | x      é9 Espace Familie iNoé     spacefamilie.aiga.fr/inoe/inoeEFv4.214.0.pilote.20190 | +<br>#27.17765/1281403#sarents@104630           | × ×                 |
|----------------------|-----------------------------------------------------------------------------------------|-------------------------------------------------|---------------------|
| Applications         | 🖉 Accueil - L'Atelier C 🔘 HelloAsso, la soluti 🔞 Con                                    | ugaison de tou 🧒 Noé                            |                     |
| 🚍 MENU               |                                                                                         | Centre Social L'atelier - Le Bois Enchanté      | <u>ቀ</u> ዶ ሁ        |
| <                    |                                                                                         | Parent(s)                                       |                     |
| Liste des pare       | nts                                                                                     |                                                 |                     |
| СМ                   | Corinne MANCEAU<br>secretariat@csi-latelier.fr                                          | Certaines données sont en attente de modération | >                   |
|                      |                                                                                         |                                                 | + Ajouter un parent |
|                      |                                                                                         |                                                 |                     |
|                      |                                                                                         |                                                 |                     |
|                      |                                                                                         |                                                 |                     |
|                      |                                                                                         |                                                 |                     |
| Data 10 cur 10 421 m | ate 116                                                                                 |                                                 | 10 00 00 0 A A A    |
|                      | H C C 🗮 🔒 🖸 💶                                                                           | 🧿 🖷                                             | iqui line 1/6       |

- Compléter les renseignements du 2ème parent
- Cliquez sur enregistrer
- Après validation de toutes mes informations par le Centre Social, me voici de nouveau sur le tableau de bord mis à jour :
  - Ma famille a bien 2 personnes (mes 2 enfants)
  - Mes documents 5.
     En effet, je devrais joindre <u>pour chaque enfant</u> le dossier d'adhésion de l'année ainsi que le test d'aisance aquatique et <u>pour la famille</u>, l'attestation de quotient familial (QF) CAF ou MSA

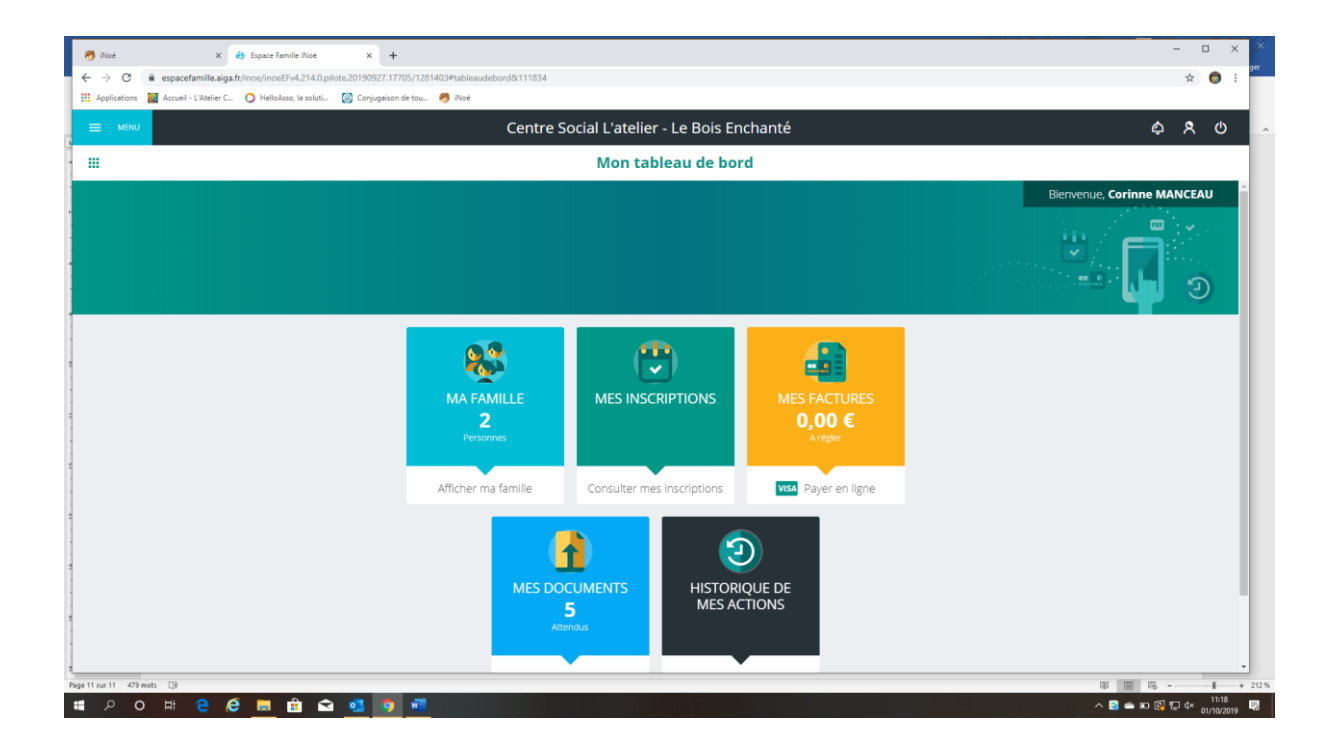

# Rubrique « MES DOCUMENTS »

### Cliquez sur « mes documents

| 🤭 iNoé               | X 🔄 Espace familie Noé X +                                                                    | ×                            |
|----------------------|-----------------------------------------------------------------------------------------------|------------------------------|
| ← → G                | espacefamille.aiga.fr/inoe/inoeErv4.214.0.pilote.20190927.17705/1281403#documentrecap8:112535 | x 🕤 i                        |
| Applications         | 📓 Accuel - L'Atelier C 🔾 HelloAsso, la soluti 🥘 Conjugaison de tou 🧑 Noé                      |                              |
|                      | Centre Social L'atelier - Le Bois Enchanté                                                    | \$ \$ U                      |
| <                    | Documents de ma famille                                                                       |                              |
| Voici la liste de    | e vos documents                                                                               | and the second second second |
|                      |                                                                                               |                              |
| 23                   |                                                                                               | <b>,</b>                     |
|                      |                                                                                               |                              |
| Personn              | es                                                                                            |                              |
| TR                   | Tessie RABERGEAU                                                                              | >                            |
| CR                   | Cléa RABERGEAU<br>\$ 2 documents attendus ou en cours de traitement                           | >                            |
|                      |                                                                                               |                              |
|                      |                                                                                               |                              |
|                      |                                                                                               |                              |
|                      |                                                                                               |                              |
|                      |                                                                                               |                              |
|                      |                                                                                               |                              |
| Page 11 sur 11 560 m | ets []#                                                                                       | DD DD+ 012                   |
| = A O                | H 2 2 A A C A A A A A A A A A A A A A A A                                                     | ∧ 🖸 🛥 🖬 🚱 💭 4× 11:23         |

Cliquez sur « Famille ... »

| 🤭 iNoé                     | X de Espace famile Noé X +                                                                   | -             | o ×                 | ×      |
|----------------------------|----------------------------------------------------------------------------------------------|---------------|---------------------|--------|
| ← → C                      | espacefamille.alga.fr/ince/inceErv4214.0.pilote.20190927.17705/12814034documentdetail&112608 | \$            | <b>(</b> ) :        | ger    |
| Applications               | 📓 Accuel - L'Abelier C 🕐 Hellolass, la soluti 🔯 Conjugaison de tou 🤭 Noé                     |               |                     |        |
|                            | Centre Social L'atelier - Le Bois Enchanté                                                   | ¢ 8           | ڻ                   | -      |
| - <                        | Documents de ma famille                                                                      |               |                     |        |
| Voici la liste de          | e vos documents                                                                              | " <b>–</b>    |                     |        |
| 😵                          | Famille MANCEAU                                                                              |               |                     |        |
|                            | Attestation Quotient Familial<br>Aucun document transmis                                     |               | >                   |        |
| -<br>-<br>-                |                                                                                              |               |                     |        |
| -<br>-<br>-                |                                                                                              |               |                     |        |
|                            |                                                                                              |               |                     |        |
|                            |                                                                                              |               |                     |        |
|                            |                                                                                              |               |                     |        |
| 1.<br>Page 12 sur 12 566 m | wh [j]                                                                                       | QI 🔳 15       | 11                  | + 212% |
| 🖬 🔉 O                      | 🛱 😌 🙋 🗰 🏛 💁 🦉 💆                                                                              | ^ 🖻 👄 📼 🚱 🔛 🕸 | 11:26<br>01/10/2019 | 5      |

Cliquez sur « attestation Quotient Familial »

| <ul> <li>● iN</li> <li>← →</li> <li>Ⅲ App</li> </ul> | ioé x ég Espace Fam<br>C é espacefamille.aiga.fr/inoe/inoeEF<br>plications Accueil - L'Atelier C O HelloAss | ille Noé x +<br>v4.214.0.pilote.20190927.17705/1281403#documentupload&<br>o, la soluti @ Conjugaison de tou 😚 Noé | k112708                               |                     |                                       |         | ×          | ger   |
|------------------------------------------------------|----------------------------------------------------------------------------------------------------|----------------------------------------------------------------------------------------------------|---------------------------------------|---------------------|---------------------------------------|---------|------------|-------|
| =                                                    | MENU                                                                                                    | Ce                                                                                                    | ntre Social L'atelier - Le Bois Encha | nté                 |                                       | ¢ 8     | ወ          | ^     |
| . <                                                  |                                                                                                    |                                                                                                    | Documents de ma famille               |                     |                                       |         |            |       |
| Voici                                                | la liste de vos documents                                                                                   |                                                                                                    |                                       |                     | U/                                    |         |            |       |
|                                                      | Famille MANCEAU                                                                                             | Historique des commentaires                                                                                       |                                       | Nouveau commentaire |                                       |         |            |       |
| At                                                   | testation Quotient Familial                                                                                 |                                                                                                    |                                       |                     | Sélect. fichiers Aucun fichier choisi | ENVOYER |            |       |
| G · · · B · · · B · · · B · · · B · · · B            |                                                                                                    |                                                                                                    | Pas de données                        |                     |                                       |         |            |       |
| Page 12 sur                                          | 12 574 mots DB                                                                                              |                                                                                                    |                                       |                     | 00 III                                |         | +<br>11:27 | 212 % |

- Cliquez sur « select fichiers »
- Sélectionnez le document sur votre ordinateur
- Cliquez sur « envoyer »
- Cliquez sur chaque enfant et procédez à la sélection des documents pour chacun d'eux

Petite Note : le dossier d'adhésion 2019 est disponible sur site internet du Centre Social

# Rubrique « MES INSCRIPTIONS »

Cliquez sur « mes inscriptions »

| I Approxes A conditional l'attellier - Le Bois Enchanté A O Mes inscriptions III Copres du l'attellier - Le Bois Enchanté A O Mes inscriptions III Copres du l'attellier - Le Bois Enchanté Copres du l'attellier - Le Bois Enchanté A D Copres du l'attellier - Le Bois Enchanté A D III Copres du l'attellier - Le Bois Enchanté Copres du l'attellier - Le Bois Enchanté Couraite - Le Bois Ench                                                                                                    | Ø iNoé ← → C         | X <u>e</u> Espace familie Alge <u>f</u> + <u>f</u> espace familie Alge <u>f</u> (f) (128) 403 #inscriptionenfant(\$113226 |   | <br>\$ | × ×        |
|----------------------------------------------------------------------------------------------------|----------------------|----------------------------------------------------------------------------------------------------|---|--------|------------|
| Image: Image: Image | Applications         | 📓 Accuel - L'Atsier C. 💦 HelicAsso, la soluti 🔯 Conjugation de tou 🧒 Not                                                  |   |        | - 1        |
| Cape: sur lefining pour voir sus inscriptions       Image: Cape: Sur lefining pour voir sus inscription         Image: Cape: Sur lefining pour voir sus inscription       >         Image: Cape: Sur lefining pour voir sus inscription       >         Image: Cape: C                                                                                                    |                      | Centre Social L'atelier - Le Bois Enchanté                                                                                | ۵ | 8      | <u>ر</u> م |
| Teste RABERCEAU       >         Ce State RABERCEAU       >         Ce RABERCEAU       >         Accure Inscription       >                                                                                                    | <                    | Mes inscriptions                                                                                                    |   |        |            |
| Reside RABERGEAU       >         C Lia RABERGEAU       >         Accure Interciption       >                                                                                                    | Cliquez sur l'e      | enfant pour voir ses inscriptions                                                                                         | × |        |            |
|                                                                                                    | TR                   | Tessie RABERGEAU<br>Aucune inscription                                                                                    |   | )      |            |
|                                                                                                    | CR                   | Cléa RABERGEAU<br>Aucune Inscription                                                                                      |   | )      |            |
| Page 13 or 1                                                                                                    |                      |                                                                                                    |   |        |            |
| Page 13 or 11 - 05 monts - 05                                                                                                    |                      |                                                                                                    |   |        |            |
| n<br>2                                                                                                    |                      |                                                                                                    |   |        |            |
| Page Dar U 65 min (j) (j) (j) (j) (j) (j) (j) (j) (j) (j)                                                                                                    |                      |                                                                                                    |   |        |            |
| Page 13 sur 13 615 mots 🔅                                                                                                    |                      |                                                                                                    |   |        |            |
|                                                                                                    | Page 13 sur 13 615 m |                                                                                                    |   | 1      | + 2129     |

• Sélectionnez l'enfant à inscrire

| ∂l hole             X             4 | - 0 × ×<br>* • :               |
|-------------------------------------|--------------------------------|
| E MORU Centre Social L'al           | elier - Le Bois Enchanté 🔶 🙏 🧄 |
| . < Inscriptions                    | - Tessie RABERGEAU             |
| Vold les inscriptions par enfant    |                                |
| En cours Avenir Terminée 🖒 Réinit.  | Nouvelle inscription           |
|                                     |                                |
| r<br>Consultat Egolement            |                                |
| a                                   | a RABERGEAU (0)                |
| N<br>Page 13 sur 13 626 mots []B    | 同 圖 時                          |
| ा २० म <b>२ <i>6</i> 🚃 🖻 🖬 🧕 🧕</b>  | ∧ ■ ▲ 10 월 및 4* 0/10/2019      |

Cliquez sur « nouvelle inscription »

| 🥱 Not X éş Espaz famile Not X 🕂                                                                                                    | x ×                 |
|----------------------------------------------------------------------------------------------------|---------------------|
| ← → C 🔒 especefamilie.aiga.fr/noe/noeErv4.214.0.pilote.20190927.17705/1281403#inscriptionanedit&113812                                                                                 | ☆ 🖨 i 🦉             |
| 🔢 Applications 📓 Accuel - L'Atelier C 🕐 Hellokso, la soluti 🔞 Conjugation de tou 🧑 Noé                                                                                                 |                     |
| Centre Social L'atelier - Le Bois Enchanté                                                                                                    | ፍ <u>ጽ</u> ୦ 👗      |
| < Inscription - Tessie RABERGEAU                                                                                                    |                     |
| Inscription aux activités                                                                                                    |                     |
| Nouvelle inscription                                                                                                    |                     |
| Secteur Jeunes<br>Activité *<br>Accueil jeunes Toussaint 2019<br>Activité<br>Centre social L'Aceller / Accueil jeunes Toussaint 2019<br>Période du 21 Octobre 2019 au 01 November 2019 |                     |
| Page Hare H - 63 meta                                                                                                    | ANNULER ENREGISTRER |

- Sélectionnez la période des activités à inscrire
- Cliquer sur enregistrer

| ég Espace Famille iNoé × 🧑 iNoé<br>← → C 🔒 espacefamille.aiga,fr/inoe/inoeEFv4 | ×   +                                | ntion&145317                      |          | - C                                              | er ger             |
|--------------------------------------------------------------------------------|--------------------------------------|-----------------------------------|----------|--------------------------------------------------|--------------------|
| 🔛 Applications 📓 Accueil - L'Atelier C 🔘 HelloAsso, I                          | la soluti 🙆 Conjugaison de tou 🧒 Noé | ég Espace Famille iNoé            |          |                                                  |                    |
|                                                                                |                                      | Centre Social L'atelier - Le Bois | Enchanté | ¢                                                | <u>ہ</u>           |
| <                                                                              |                                      | Inscriptions - Tessie RA          | BERGEAU  |                                                  |                    |
| Voici les inscriptions par enfant                                              |                                      |                                   |          |                                                  |                    |
| En cours A venir                                                               | Terminée                             | ) Réinit.                         |          | Nouvelle inscription                             |                    |
| Centre social L'Atelier<br>M Accueil Jeunes Toussaint 2019                     | Du 21/10/2019<br>Au 01/11/2019       |                                   | Avenir   | Détail     Détail     Consulter les réservations |                    |
| Consultez Egolement                                                            |                                      | Cléa RABERGEAU (0)                |          |                                                  | _                  |
| Page 14 sur 14 645 mots []8                                                    |                                      |                                   |          | UI 🔟 US -                                        | + 236%             |
| 🚛 🔎 O 🛱 🤤 🧰 🛍                                                                  | i 🖻 💁 🖷 🧿                            |                                   |          | ^ 🖪 🐔 🖙 🥂 d× 🔐                                   | 14:53<br>1/10/2019 |

Cliquez sur « consulter les réservations »

| ANTANA A                                                                  |                            | engogenalli de lot | Contro Sc                | sial Latelier Le       | Pois Enchantó |            |            |         |
|---------------------------------------------------------------------------|----------------------------|--------------------|--------------------------|------------------------|---------------|------------|------------|---------|
| MENU                                                                      |                            |                    | Centre So                | ocial L'ateller - Le l | sois Enchante |            |            | φ X O   |
|                                                                           |                            |                    | Réser                    | vations - Tessie       | RABERGEAU     |            |            |         |
|                                                                           |                            |                    |                          |                        |               |            |            | - 00000 |
|                                                                           |                            |                    |                          |                        |               |            |            |         |
|                                                                           |                            |                    |                          |                        |               |            |            |         |
|                                                                           |                            |                    | < 21 Octobre 2019 - 27 0 | Octobre 2019           | Jour Semaine  | Mois       |            |         |
|                                                                           | 24                         | 22                 | 22                       | 24                     | 25            | 26         | 77         |         |
| LÈGENDE                                                                   | Z I<br>LUN.                | ZZ<br>MAR.         | ZS<br>MER.               | Z4<br>JEU.             | Z5<br>VEN.    | ZO<br>SAM. | Z7<br>DIM. |         |
| 7                                                                         | Accueil Jeunes Toussaint 2 | 019                |                          |                        |               |            |            |         |
| UIS<br>0:00 - 17:00                                                       |                            |                    |                          |                        |               |            |            |         |
| IRT<br>0:00 - 17:00                                                       |                            |                    |                          |                        |               |            |            |         |
| AIN<br>0:00 - 17:00                                                       |                            |                    |                          |                        | -             |            |            |         |
| UDO<br>0:00 - 17:00                                                       |                            |                    |                          |                        |               |            |            |         |
|                                                                           |                            |                    |                          |                        |               |            |            |         |
| 1MAM                                                                      |                            |                    |                          |                        |               |            |            |         |
| 1MAM<br>0:00 - 18:00<br>ATI                                               |                            |                    |                          |                        |               |            |            |         |
| MAM<br>0:00 - 18:00<br>ATI<br>0:00 - 18:00<br>OWL                         |                            |                    |                          |                        |               |            |            |         |
| IMAM<br>0:00 - 18:00<br>ATI<br>0:00 - 18:00<br>OWL<br>4:00 - 18:00<br>UTS |                            |                    |                          |                        | -             |            |            |         |

- Choisissez les activités en cliquant sur les cases blanches Quand la case est sélectionnée, elle devient verte Pour supprimer, une case choisie (par erreur ou autre raison), cliquez de nouveau dessus et elle redevient blanche
- Changer de semaine pour avoir les activités de la deuxième semaine

|                                                                                                    |                               |            | Centre              | Social L'atelier - Le | Bois Enchanté |            |            | ୍ <u>ନ</u> ଏ |
|----------------------------------------------------------------------------------------------------|-------------------------------|------------|---------------------|-----------------------|---------------|------------|------------|--------------|
|                                                                                                    |                               |            | Ré                  | servations - Tessi    | e RABERGEAU   |            |            |              |
| lisez et éditez le                                                                                                    | es réservations de votre enfa | int        |                     |                       |               |            |            |              |
|                                                                                                    |                               | 6          | < 21 Octobre 2019 - | 27 Octobre 2019       | Jour Semaine  | Mois       |            |              |
| LÉGENDE                                                                                                    | 21<br>LUN.                    | 22<br>MAR. | 23<br>MER.          |                       | 25<br>VEN.    | 26<br>SAM. | 27<br>DIM. |              |
| 7                                                                                                    | Accueil Jeunes Toussaint 2    |            |                     |                       |               |            |            |              |
| UIS                                                                                                    |                               |            |                     |                       |               |            |            |              |
| 0:00 - 17:00                                                                                                    |                               |            |                     |                       | ****          |            |            |              |
| 0:00 - 17:00<br>IRT<br>0:00 - 17:00                                                                                                    |                               |            |                     |                       |               |            |            |              |
| 0:00 - 17:00<br>IRT<br>0:00 - 17:00<br>AIN<br>0:00 - 17:00                                                                                                    |                               |            |                     |                       |               |            |            |              |
| 0:00 - 17:00<br>IRT<br>0:00 - 17:00<br>AIN<br>0:00 - 17:00<br>UDO<br>0:00 - 17:00                                                                                                    |                               |            |                     |                       |               |            |            |              |
| 0:00 - 17:00           IRT           0:00 - 17:00           AIN           0:00 - 17:00           UDO           0:00 - 17:00           IMAM           0:00 - 18:00                                                                          |                               |            |                     |                       |               |            |            |              |
| 0.00 - 17:00           IRT           0.00 - 17:00           AIN           0:00 - 17:00           0:00 - 17:00           IMAM           0:00 - 17:00           IMAM           0:00 - 17:00           IMAM           0:00 - 18:00            |                               |            |                     |                       |               |            |            |              |
| 0.00 - 17:00           IRT           0.00 - 17:00           AIN           0.00 - 17:00           UDO           0.00 - 17:00           MAM           0.00 - 18:00           ATI           0.00 - 18:00           OWL           0.00 - 18:00 |                               |            |                     |                       |               |            |            |              |

• Cliquez sur enregistrer pour mettre dans votre panier

| MENTO .                    |            |            | Centre S   | ocial L'atelier - Le Bo | is Enchanté |            |            | \$ \$ ¢ |
|----------------------------|------------|------------|------------|-------------------------|-------------|------------|------------|---------|
|                            |            |            | Rése       | rvations - Tessie F     | ABERGEAU    |            |            |         |
| lisez et éditez le         |            |            |            |                         |             |            |            |         |
| LÉGENDE                    | 21<br>LUN. | 22<br>MAR. | 23<br>MER. | 24<br>JEU.              | 25<br>VEN.  | 26<br>SAM. | 27<br>DIM. |         |
| UIS<br>0:00 - 17:00        |            |            |            |                         |             |            |            |         |
| IRT<br>0:00 - 17:00        |            |            |            |                         |             |            |            |         |
| AIN<br>0:00 - 17:00        | L          |            |            |                         |             |            |            |         |
| UDO<br>0:00 - 17:00        |            |            | L          |                         |             |            |            |         |
| 1MAM<br>0:00 - 18:00       |            |            |            |                         |             |            |            |         |
| ATI<br>0:00 - 18:00        |            |            |            |                         |             |            |            |         |
| OWL<br>4:00 - 18:00        |            |            |            |                         |             |            |            |         |
| <b>UTS</b><br>4:00 - 18:00 |            |            |            |                         |             |            |            |         |
| 1MAN<br>4:00 - 22:00       |            |            |            |                         |             |            |            |         |
| ONF<br>8:00 - 22:00        |            |            |            |                         |             |            |            |         |

• Les petits chariots apparaissent et un chrono vous indique le temps pour valider (payer) votre panier. Au-delà de ce temps, il faudra recommencer les inscriptions.

| space Famille iNoé<br>→ C 🔒 espac | × 🤭 iNoé                        | ×   +<br>214.0.pilote.20190927.17705/128140 | 13#pointageanenfant&145424     |                                |                                |                            |                   |                       | × |
|-----------------------------------|---------------------------------|---------------------------------------------|--------------------------------|--------------------------------|--------------------------------|----------------------------|-------------------|-----------------------|---|
| oplications 🔛 Accur               | il - L'Atelier C 🔘 HelloAsso, k | a soluti 🥘 Conjugaison de tou 🌔             | 🐬 iNoé 🛭 🏘 Espace Famille iNoé |                                |                                |                            |                   |                       |   |
| MENU                              |                                 |                                             | Centre Social L                | atelier - Le Bois En           | chanté                         |                            | 00:14:45          | 📫 🖕 🖕                 | > |
| Ve                                | ous avez enregistré des ré      | servations sur une activité en p            | aiement direct. Une fois tout  | es vos réservations effectuées | i, cliquez sur le symbole 📜 en | haut de l'écran pour génér | cture doit être j | payée avant la fin du | × |
|                                   |                                 |                                             | Réser                          | vations - Tessie I             | RABERGEAU                      | 5                          | -                 |                       | 1 |
|                                   |                                 |                                             |                                |                                |                                |                            |                   | 0000000               |   |
|                                   |                                 |                                             |                                |                                |                                |                            |                   |                       |   |
| LÉGENDE                           | 21<br>LUN.                      | 22<br>MAR.                                  | 23<br>MER                      | <b>24</b><br>JEU.              | 25<br>VEN.                     | 26<br>SAM.                 | 27<br>DIM.        |                       | î |
| F                                 | Accueil Jeunes Toussaint        | 2019                                        |                                |                                |                                |                            |                   |                       |   |
| 0:00 - 17:00                      |                                 |                                             |                                |                                |                                |                            |                   |                       | l |
| VIRT<br>10:00 - 17:00             |                                 |                                             |                                |                                |                                |                            |                   |                       | l |
| PAIN<br>10:00 - 17:00             | 1                               |                                             |                                |                                |                                |                            |                   |                       | I |
| LUDO<br>10:00 - 17:00             |                                 |                                             | F                              |                                |                                |                            |                   |                       | l |
| MMAM                              |                                 |                                             |                                |                                |                                |                            |                   |                       |   |
| PATI                              |                                 |                                             |                                |                                | 7                              |                            |                   |                       |   |
| 10:00 - 18:00<br>BOWL             |                                 |                                             |                                |                                |                                |                            |                   |                       |   |
| 14:00 - 18:00                     |                                 |                                             |                                |                                |                                |                            |                   |                       |   |
| 14:00 - 18:00                     |                                 |                                             |                                |                                |                                |                            |                   |                       |   |
| MMAN<br>14:00 - 22:00             |                                 |                                             |                                |                                |                                |                            |                   |                       |   |
| GONF<br>18:00 - 22:00             |                                 |                                             |                                |                                |                                |                            |                   |                       |   |
|                                   |                                 |                                             |                                |                                |                                |                            |                   |                       |   |
| 16 710 mots []8                   |                                 |                                             |                                |                                |                                |                            | DB                | 1500                  | 0 |

- Cliquez sur le chariot, en haut à droite pour accéder au mode paiement
- Choisissez le ou les factures que l'on souhaite régler

| 🚯 Espace familie Noé X 👩 Noé X 🕇                                                                                                    | - = × ×                                    |
|----------------------------------------------------------------------------------------------------|--------------------------------------------|
| ← → C 🔒 espacefamille.alga.fr/ince/inceEs/4.214.0.pilote.20190927.17705/12814034factureliste8/161434                                                                                                    | 야 ☆ 🌍 :                                    |
| 👯 Applications 🎆 Accuel - L'Atalier C. 🕜 Hellokano, la soluti. 🔯 Conjugation de tou 🧒 Note 🚸 Espace Familie Note                                                                                                    |                                            |
| E MON Centre Social L'atelier - Le Bois Enchanté                                                                                                    | 00:14:49 🏋 🖨 \land 🔺                       |
| Vous avez enregistré des réservations sur une activité en paiement direct. Une fois toutes vos réservations effectuées, cliquez sur le s                                                                                                    | ymbole 📜 en haut de l'écran pour générer 💌 |
| < Mes factures                                                                                                    |                                            |
| Pour chaque facture, vous avez la possibilité de la visualiser en cliquant sur le bouton jaune à droite.<br>Sélectionnez une ou plusieurs factures, puis cliquez sur le bouton «payer» pour être redirigé vers la plateforme de paiement sécurisée. |                                            |
| Mon panier                                                                                                    |                                            |
| Situation 1 0.00 €<br>Ficurcière Facture à réger                                                                                                    |                                            |
| Monetico                                                                                                    |                                            |
| Facture panier du 01/10/2019 0.                                                                                                    | .00 € 0.00 € 100 ₪                         |
|                                                                                                    |                                            |
|                                                                                                    |                                            |
|                                                                                                    |                                            |
| Anger 17 sur 17 - 751 molts []#                                                                                                    |                                            |
| # P O H 🔁 🙋 🚃 🏛 🚘 💁 📲                                                                                                    | ^ 💀 🛥 ₩ 🥂 4× 01/10/2019 🔜                  |

#### Validez

| 😫 Esoace Familie Noé x 🔿 Noé x 🕂                                                                                                    |                                                                  |                                                    | – o x ×                                          |
|----------------------------------------------------------------------------------------------------|------------------------------------------------------------------|----------------------------------------------------|--------------------------------------------------|
| ← → C      espacefamille.aiga.fr/inoe/inoeEFv4.214.0.pilote.20190927.17705/1281403#facture                                                                                              | eliste&161434                                                    |                                                    | 아 ☆ 🖨 ፤                                          |
| 🔢 Applications 📓 Accueil - L'Atelier C 🔘 HelloAsso, la soluti 🙆 Conjugaison de tou 🧒 iNoé                                                                                               | 🔅 Espace Famille iNoé                                            |                                                    |                                                  |
| E MENU C                                                                                                    | entre Social L'atelier - Le Bois Enchanté                        |                                                    | 00:13:22 🏋 🖕 🔉 🖉 🦂                               |
|                                                                                                    | Vous avez enregistré des réservations sur                        | une activité en paiement direct. Une fois toutes v | os réservations effectuées, cliquez sur le symbo |
| <                                                                                                    | Mes factures                                                     |                                                    |                                                  |
| Pour chaque facture, vous avez la possibilité de la visualiser en cliquant sur le bouton ja<br>Sélectionnez une ou plusieurs factures, puis cliquez sur le bouton «payer» pour être rec | une à droite.<br>drigé vers la plateforme de paiement sécurisée. |                                                    |                                                  |
| Mon panier                                                                                                    |                                                                  |                                                    |                                                  |
|                                                                                                    | Situation 1<br>Insurceter Facture à régler                       | 0.00 €<br>Montant du parier                        |                                                  |
| Monetico                                                                                                    |                                                                  |                                                    |                                                  |
| Facture panier du 01/10/2019                                                                                                    |                                                                  |                                                    | 0.00 € 0.00 € 📶 🖪                                |
|                                                                                                    |                                                                  |                                                    |                                                  |
|                                                                                                    |                                                                  |                                                    |                                                  |
| TOTAL <b>0.00 €</b><br>1 facture sélectionnée                                                                                                    |                                                                  | VILL<br>VALIDER                                    |                                                  |
| age 17 sur 17 761 mots ∏ji                                                                                                    |                                                                  |                                                    | 雨 画 示 + 100                                      |
| # P O # C @ 💻 🖻 🖬 🧧 🧕 💻                                                                                                    |                                                                  |                                                    | へ 🖸 👄 907 ଲ ଦ× 18:16                             |

Une page <u>monético</u> apparaît pour le règlement